# **Revit API – An Introduction**

Some simple code examples using C# and...

A few projects using the API to generate geometry

Ritchie Jackson

16<sup>th</sup> March 2011

## **Presentation Scope**

#### **Target Audience**

Novice programmers with some C# experience, familiar with Revit but not the API

#### Interface

- Macro generation using Visual Studio Tools for Applications (VSTA) & C# ->
- Code can be edited, built and run 'live' in a Revit session

#### Focus

- Underlying geometry fundamental to creation of 3D objects ->
- Selection of component type at user's discretion

#### **Examples**

- Elementary geometry with workflow
- Comparison of two component types highlighting commonality of code
- More complex project applications showing workflow

### **Code Appendix**

- Module and Macro setup with full code for first example
- Additional code in accompanying file

# Why use the API for Form Generation?

### Firstly : -

Strategy dependent on object and project specifics

#### Rough guide : If the object has :-

| - | Features unique to one project? | -> do it manually - in-place or system family |
|---|---------------------------------|-----------------------------------------------|
| • | Dimensional variation           | -> do it manually – family parameters         |
| • | Repeated form with variation    | -> do it manually – nested families and / or  |
|   |                                 | adaptive components                           |
| • | Complex formulae & conditionals | -> grey area – manual might work              |
| - | Complex object dependencies     | -> using the API begins to make sense         |

#### But :-

 When starting to use the API, the learning process dictates that the above rules will have to be ignored – walk then run

### Simple API Macro Examples with C# Code

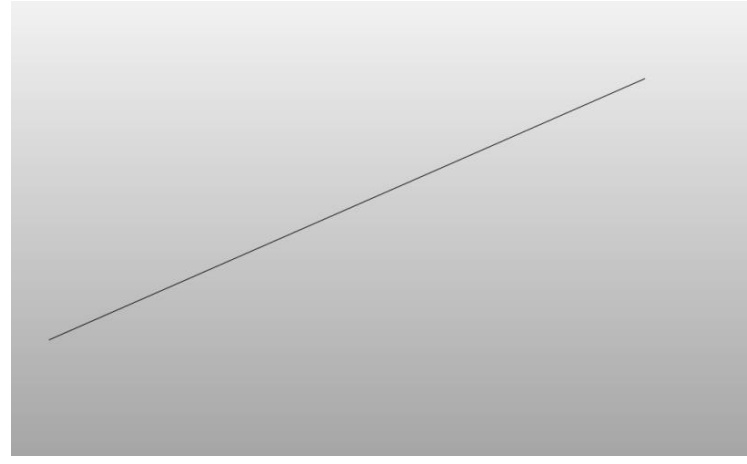

#### Basic\_01\_Line : Single line

- About as simple as it gets
- Historical Note :-1980's migration to CAD – Ubiquitous outcry –
   'I can do it faster on the drawing board'
- Well, you've got to start somewhere...

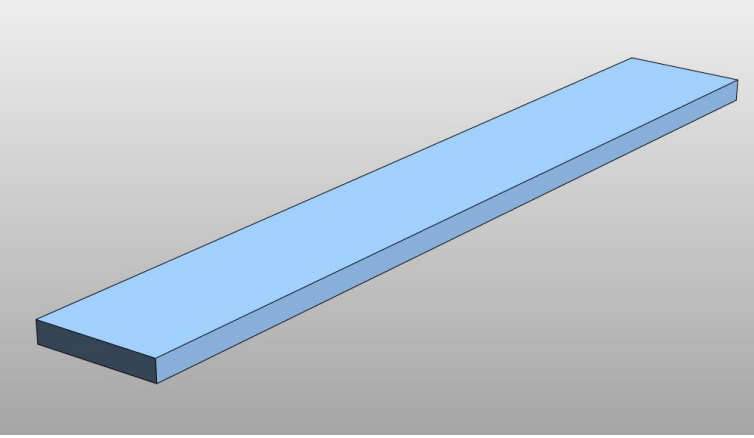

#### Basic\_02\_Extrusion : Simple box

Add three more lines in a closed loop and make a solid

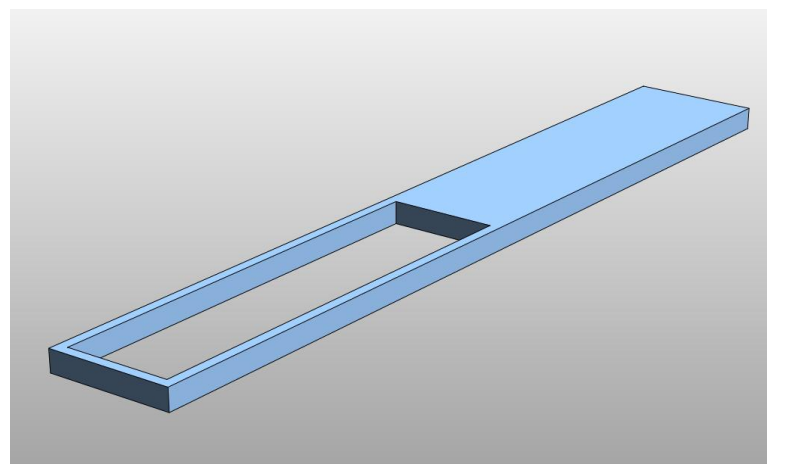

#### Basic\_03\_Extrusion : Box+cutout

A closed loop within a closed loop

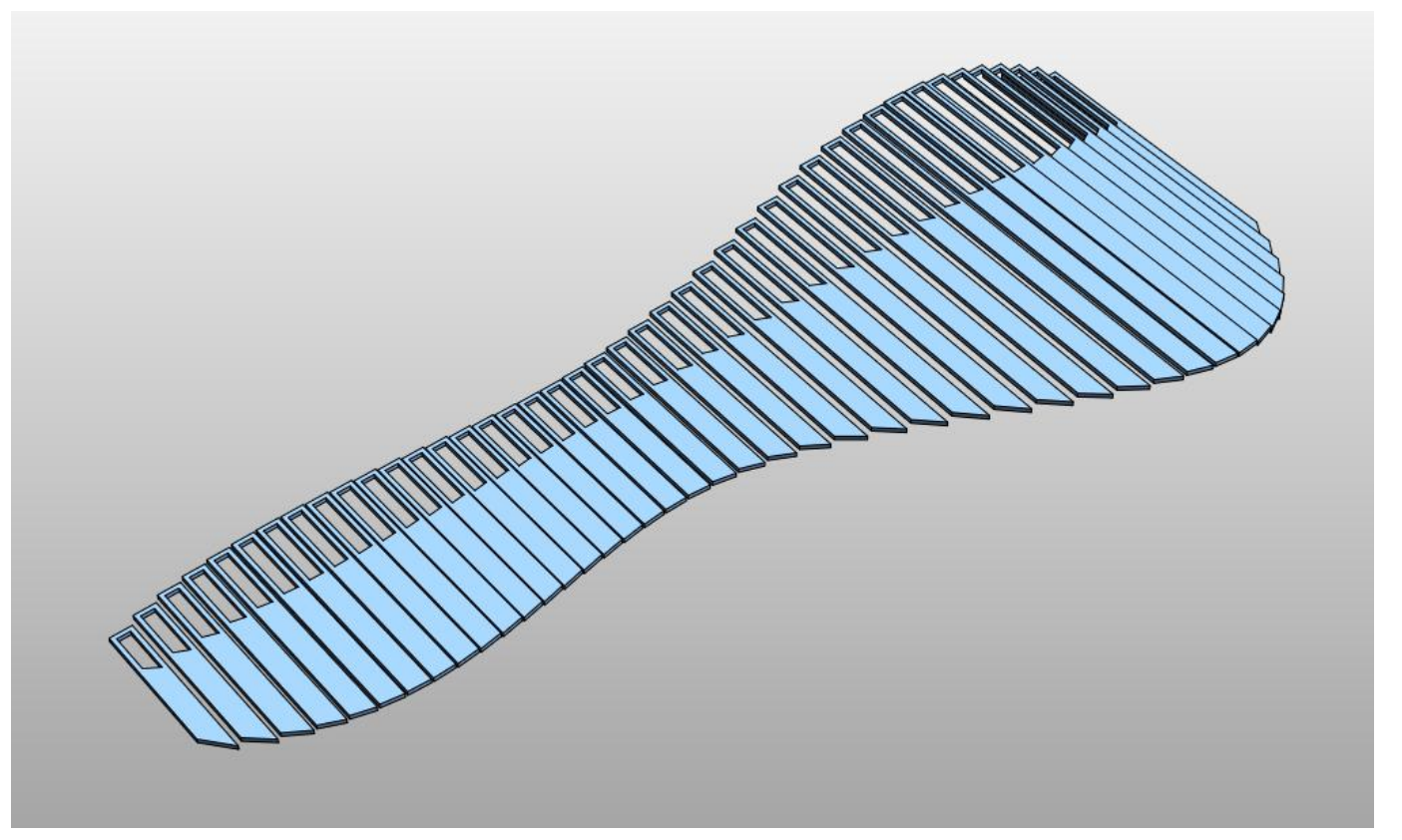

#### Basic\_04\_BoardWalk : Iteration

- Start to leverage the power of the API
- Control the length and height offset of individual boxes using a spline profile's y-Axis offset and duplicate the boxes along the spline's x-Axis length

## Workflow Comparison : Generic Model vs. System Floor

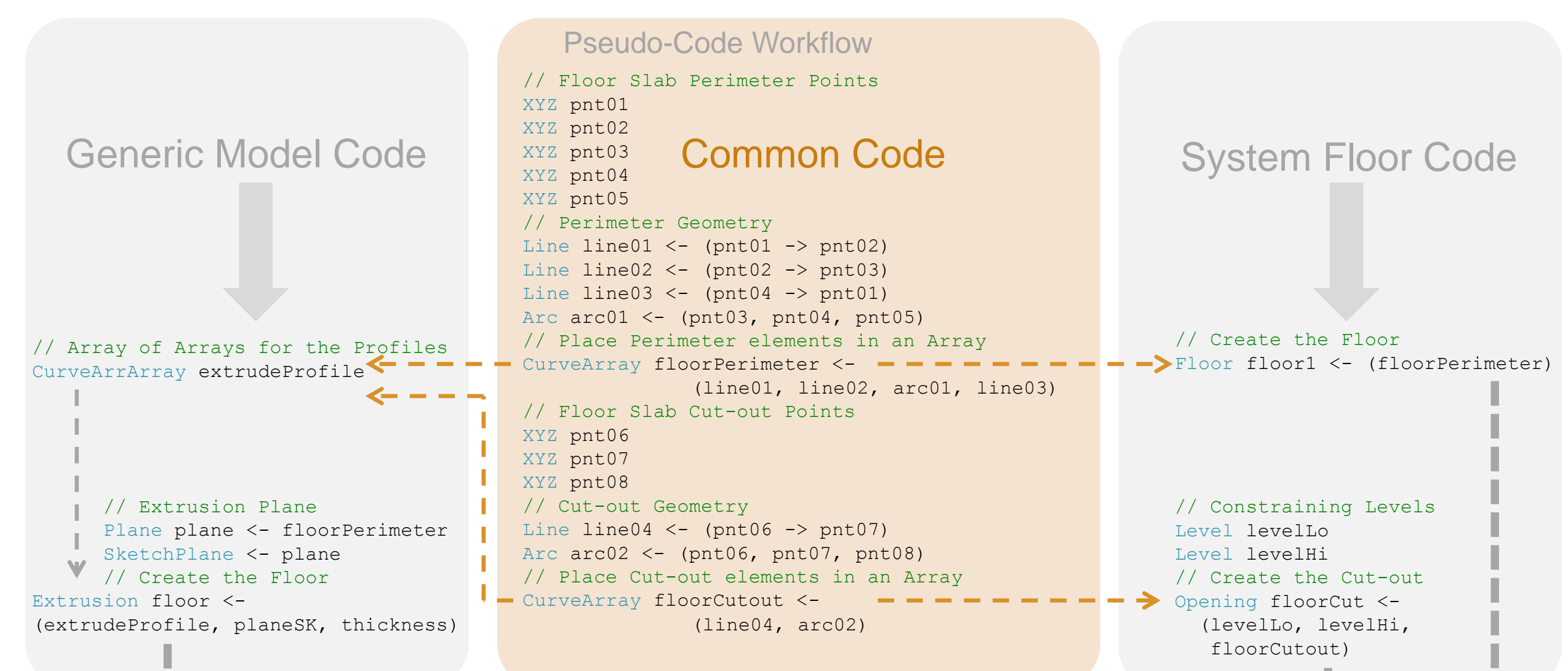

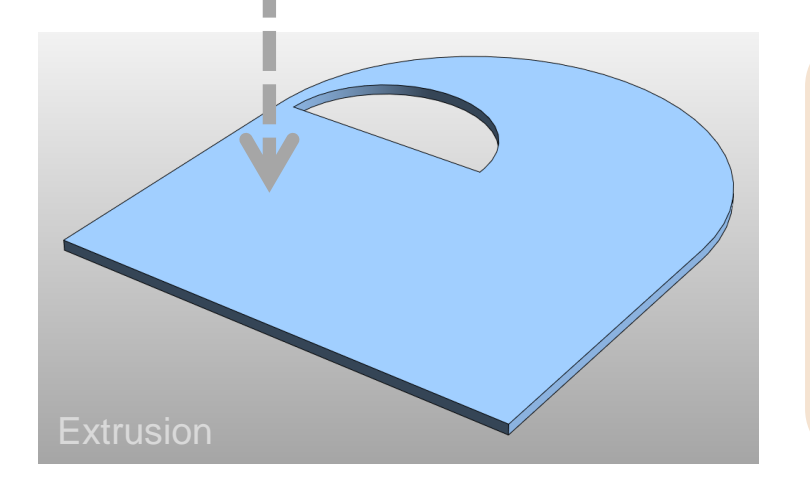

#### Learning :-

In many cases it's easier to use a Generic Model

#### Final Document :-

Imperative to have the correct type – If it's a floor then use System Floor

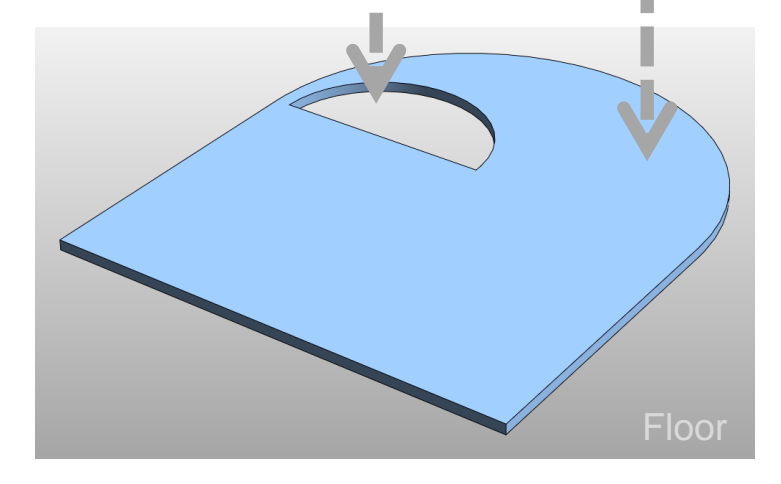

#### http://www.lrug.org.uk/

## **Project API Examples**

- Generic Model Family used for all APIconstructed elements in order to simplify learning process -
- Regardless of component type, underlying geometry (points, lines, curves, ...) is similar for all objects

#### **Roller-Coaster Reception**

- API Scope:-
- All elements
- Materials

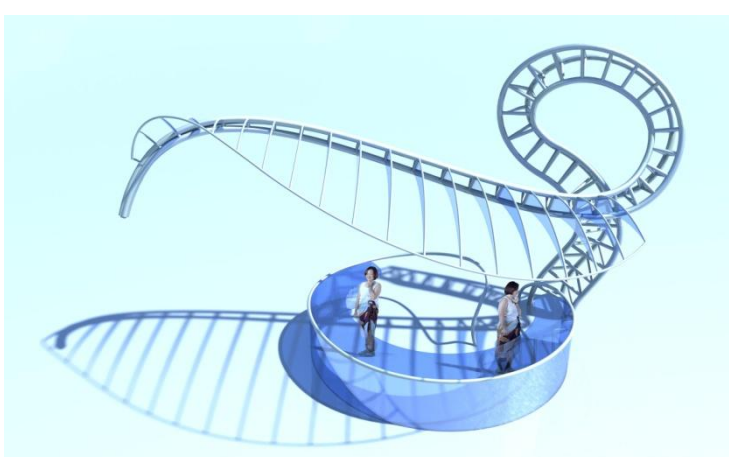

#### Truss

- API Scope:-
- All elements

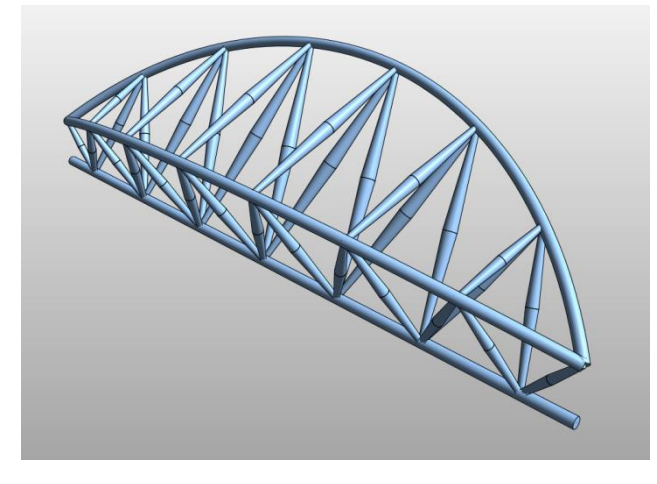

#### Amphitheatre

- API Scope:-
- Set out only

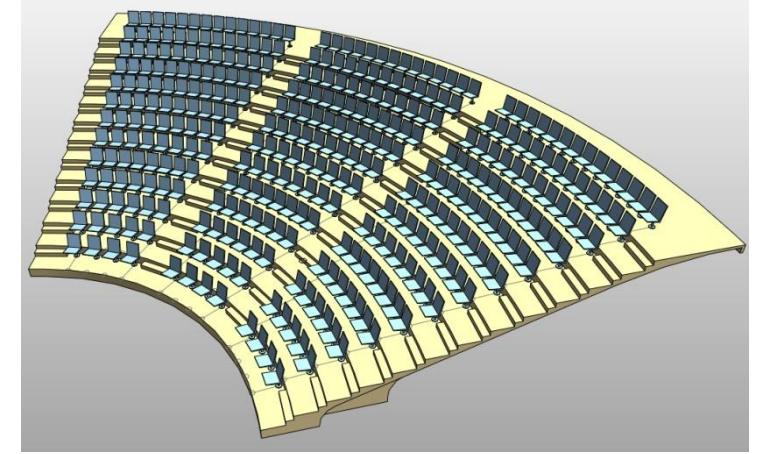

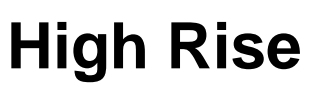

- API Scope:-
- Façade Set out
- Façade Panels
- Façade Materials
- Floor plates
- Beams
- Beam Materials

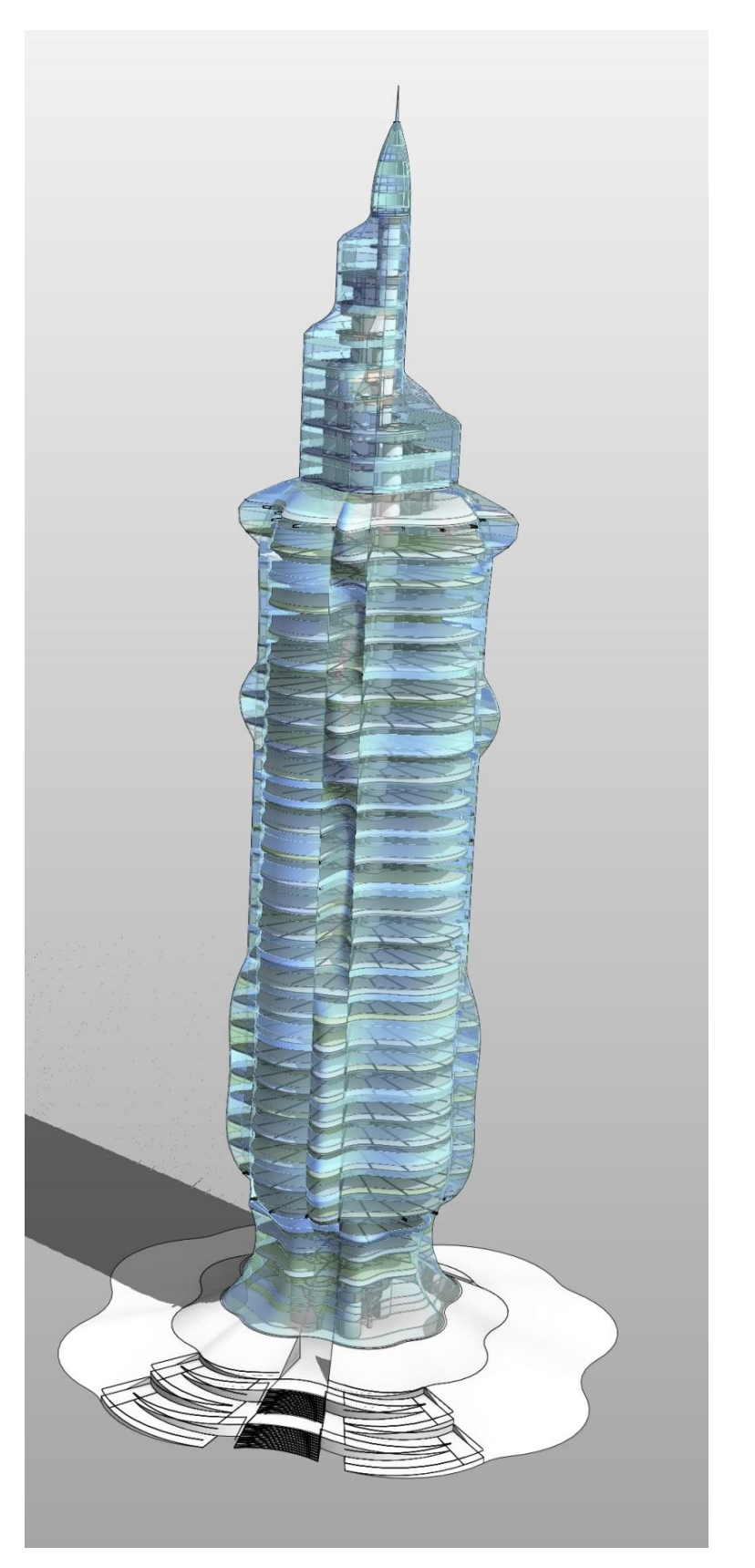

### Macro : Basic\_01\_Line : A single line

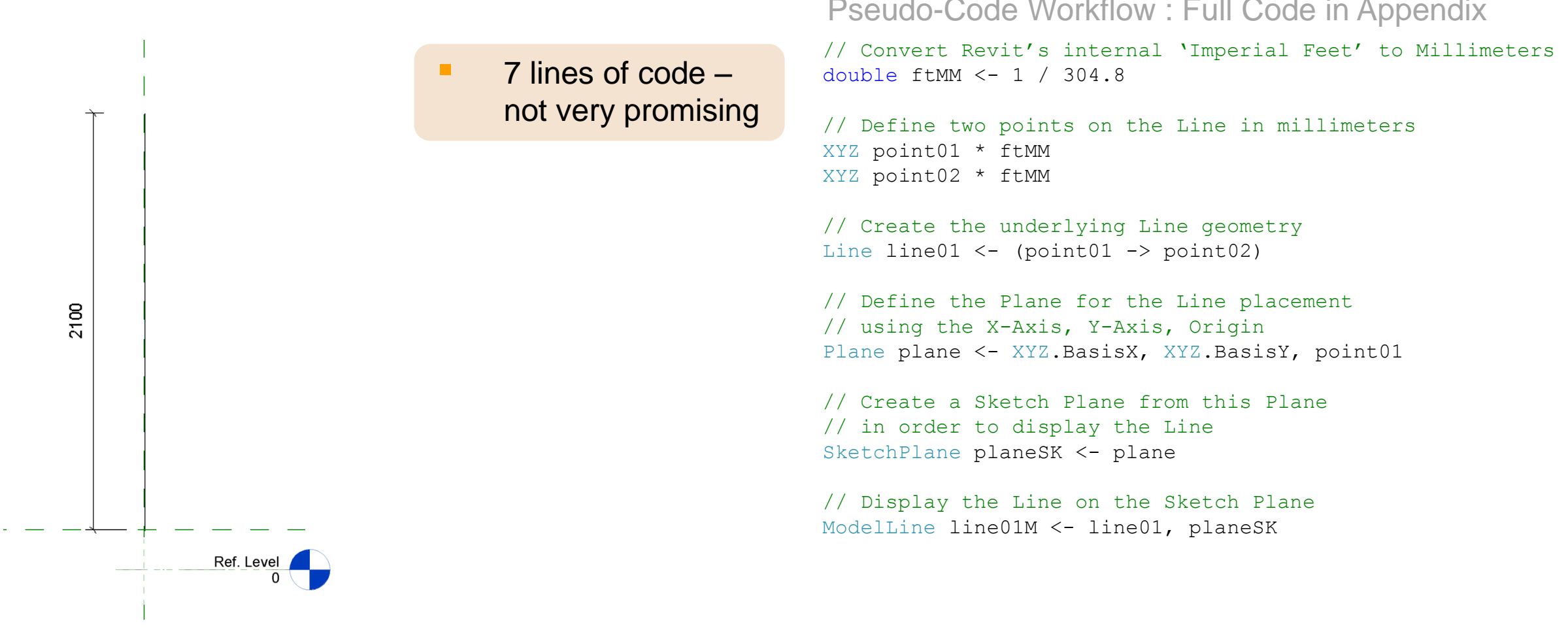

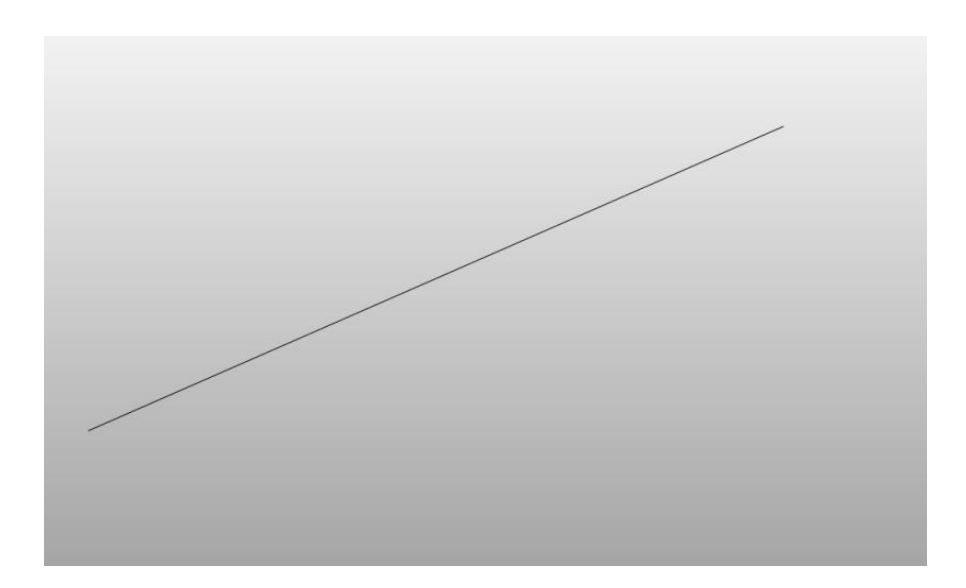

Pseudo-Code Workflow : Full Code in Appendix

http://www.lrug.org.uk/

LRUG London Revit User Group

### Macro : Basic\_02\_Extrusion : A simple box

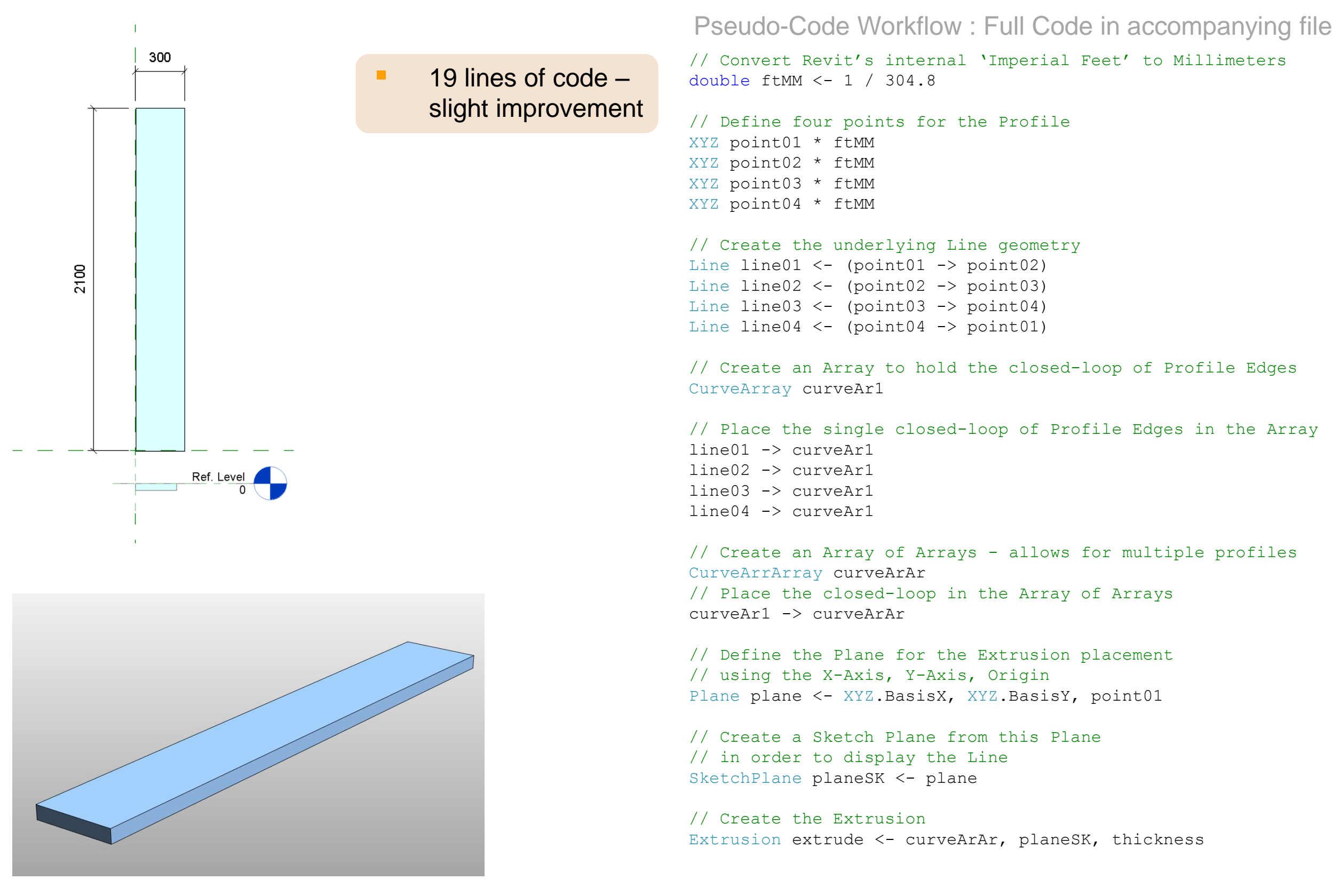

http://www.lrug.org.uk/

### Macro : Basic\_03\_Extrusion : A box with cutout

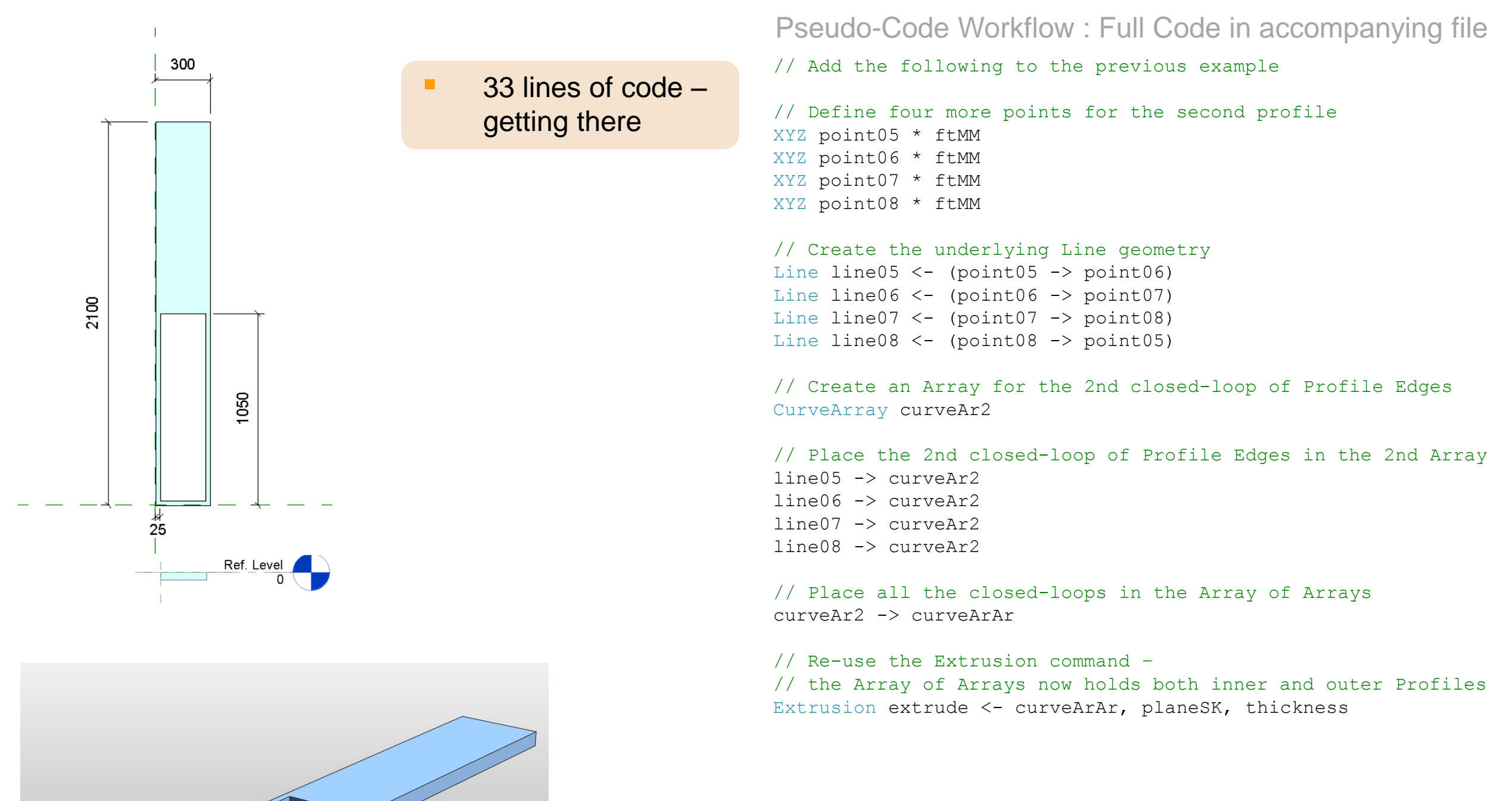

http://www.lrug.org.uk/

**LRUG London Revit User Group** 

# Macro : Basic\_04\_BoardWalk : Iteration

Stringing the boxes together...

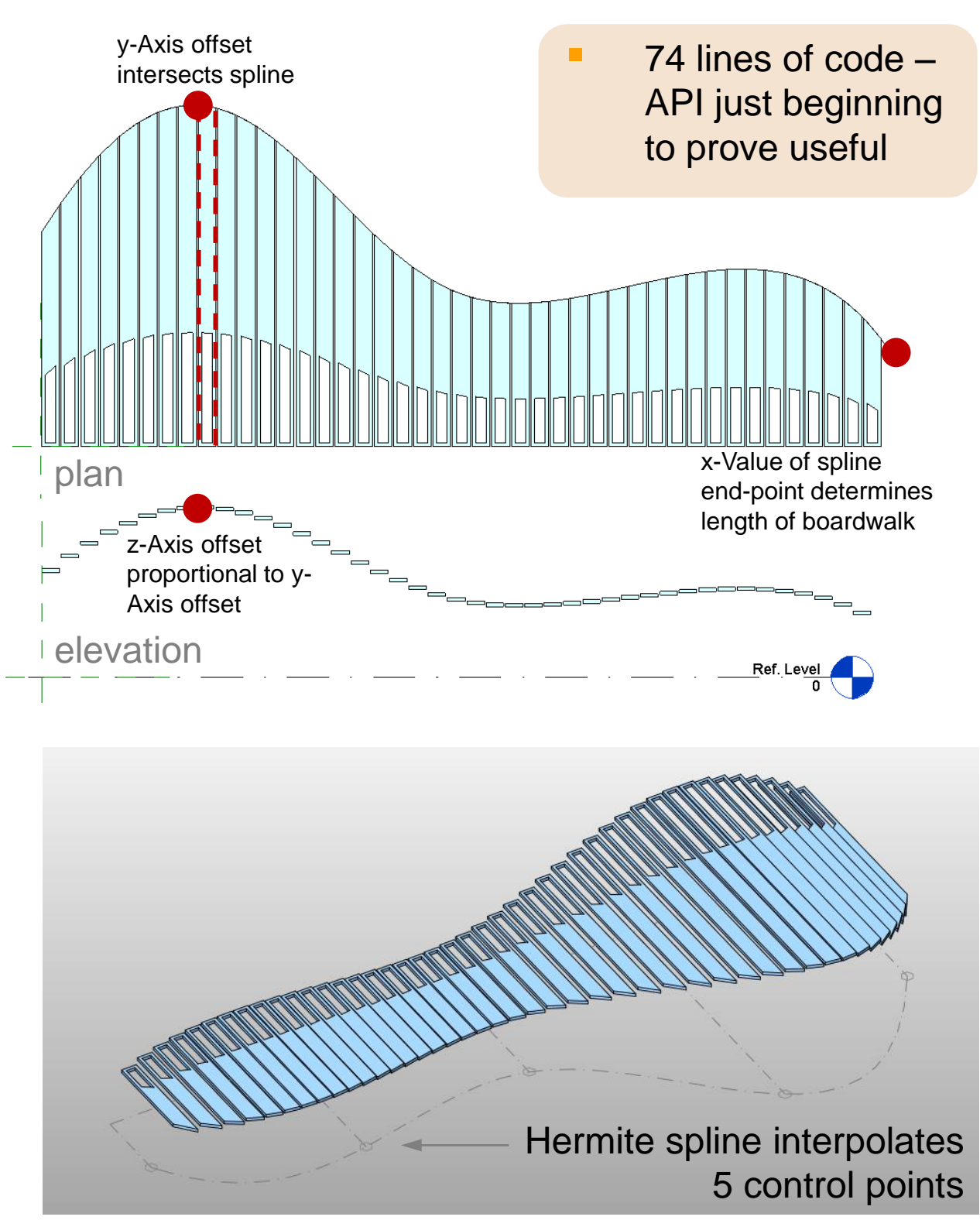

#### Pseudo-Code Workflow : Full Code in accompanying file

```
// Define the Interpolation Points for a Spline
// controlling one edge of the Boardwalk
XYZ pntS01 * ftMM
                     XYZ pntS02 * ftMM
                                           XYZ pntS03 * ftMM
XYZ pntS04 * ftMM
                     XYZ pntS05 * ftMM
// Define a List to hold the Spline Points
IList<XYZ> splinePnts = new List<XYZ>();
// Add the Points to this List
pntS01 -> splinePnts
                        pntS02 -> splinePnts
                                                 pntS03 -> splinePnts
pntSO4 -> splinePnts
                        pntS05 -> splinePnts
// Create the Spline
HermiteSpline spline1 <- (spline1Pnts)</pre>
// Define the Plank spacing
double plankSpace <- plankWidth + gap * ftMM</pre>
// Determine the number of required Planks ->
// Overall length is the x-Value of the last point on the Spline
int numberOfPlanks <- pntS05.X / plankSpace</pre>
// Create the BoardWalk
for (int i = 0; i < numberOfPlanks; i++)</pre>
    // x-Offset for the bottom-left corner of the current Plank
    double start <- i * plankSpace</pre>
    // Project a line parallel to the y-Axis through this point
    // to find the intersection with the Spline and hence the length
    double leftSideLength
    // Do the same for the bottom-right plank corner
    double rightSideLength
    // Send this information to the 'drawPlank' function
    drawPlank(start, leftSideLength, rightSideLength)
// Encapsulate the amended code for `box-with-cutout' in a function
// but allow for size and placement variations
drawPlank(start, leftSideLength, rightSideLength)
{
   // 'length1' -> Box left side, 'length2' -> Box right side
    // 'edgeOffSet' -> cut-out offset, 'xPosition' -> x-Axis offset
```

# **High-Rise : API Scope**

#### Input Parameters :-

- Control floor profiles
- Control floor level location
- Beam springing points

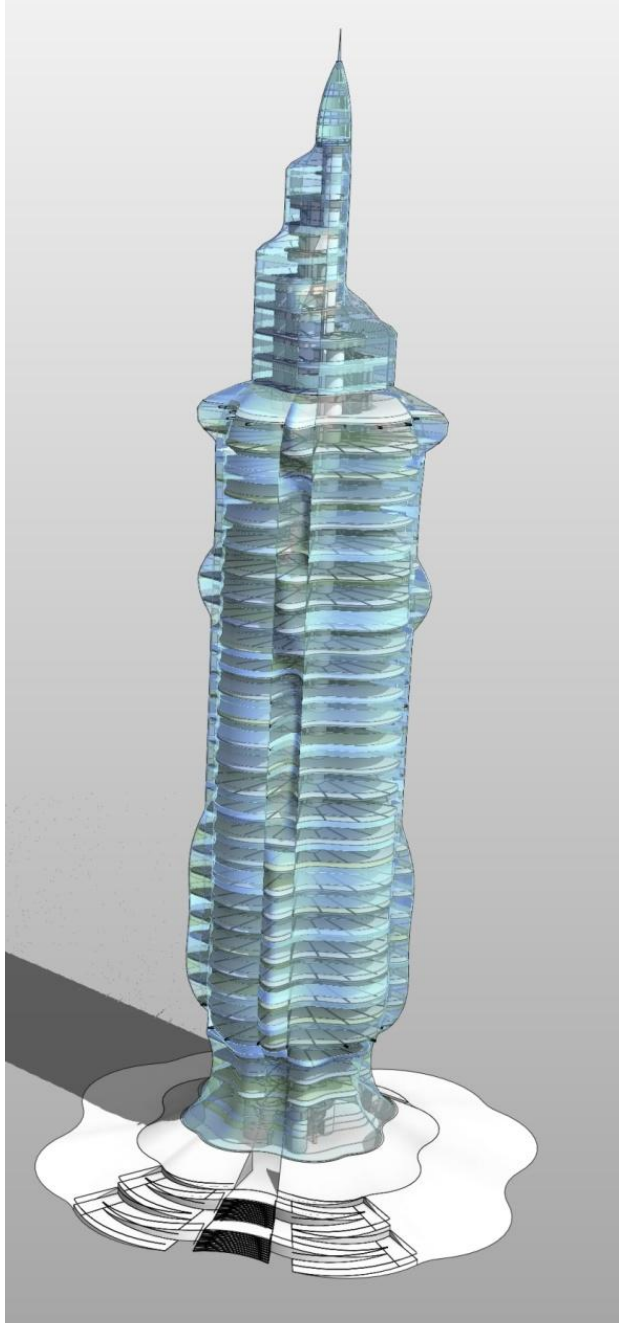

- Number of Floors
- Floor-to-Floor height
- Transom heights

#### Apex :-

API used for glazing -

Code from Tower adapted

Tower :-API used for glazing, floor plates and beams.

API assigned finish to façade panels – randomly chosen from 12 materials (6 colours x 2 reflectance values)

**Podium** :-API used for glazing –

all other elements generated conventionally via UI

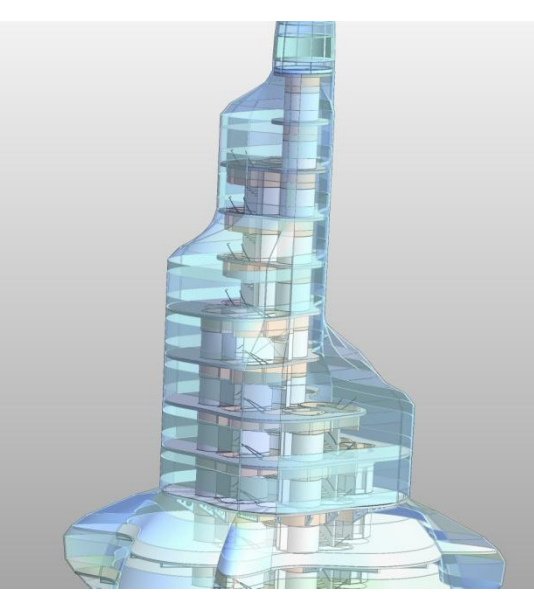

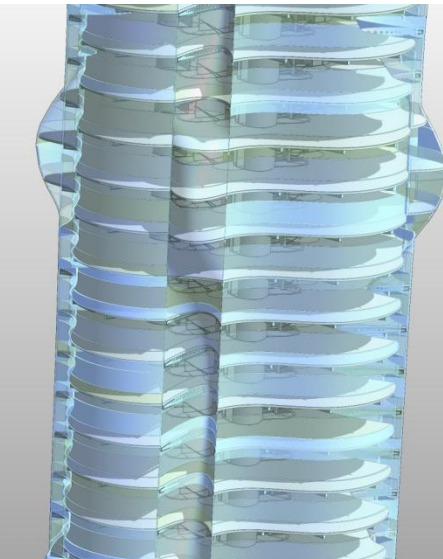

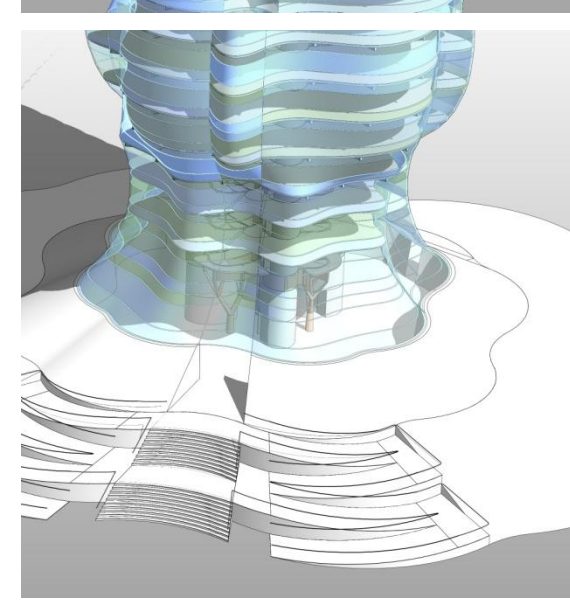

API adapts beam endpoints to slab profile----

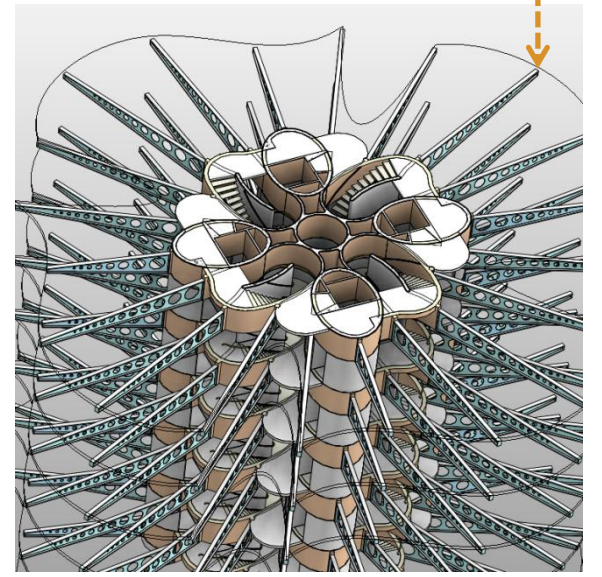

**Core** :-Fixed, with static springing points for floor plate support structure

## **High-Rise : Workflow**

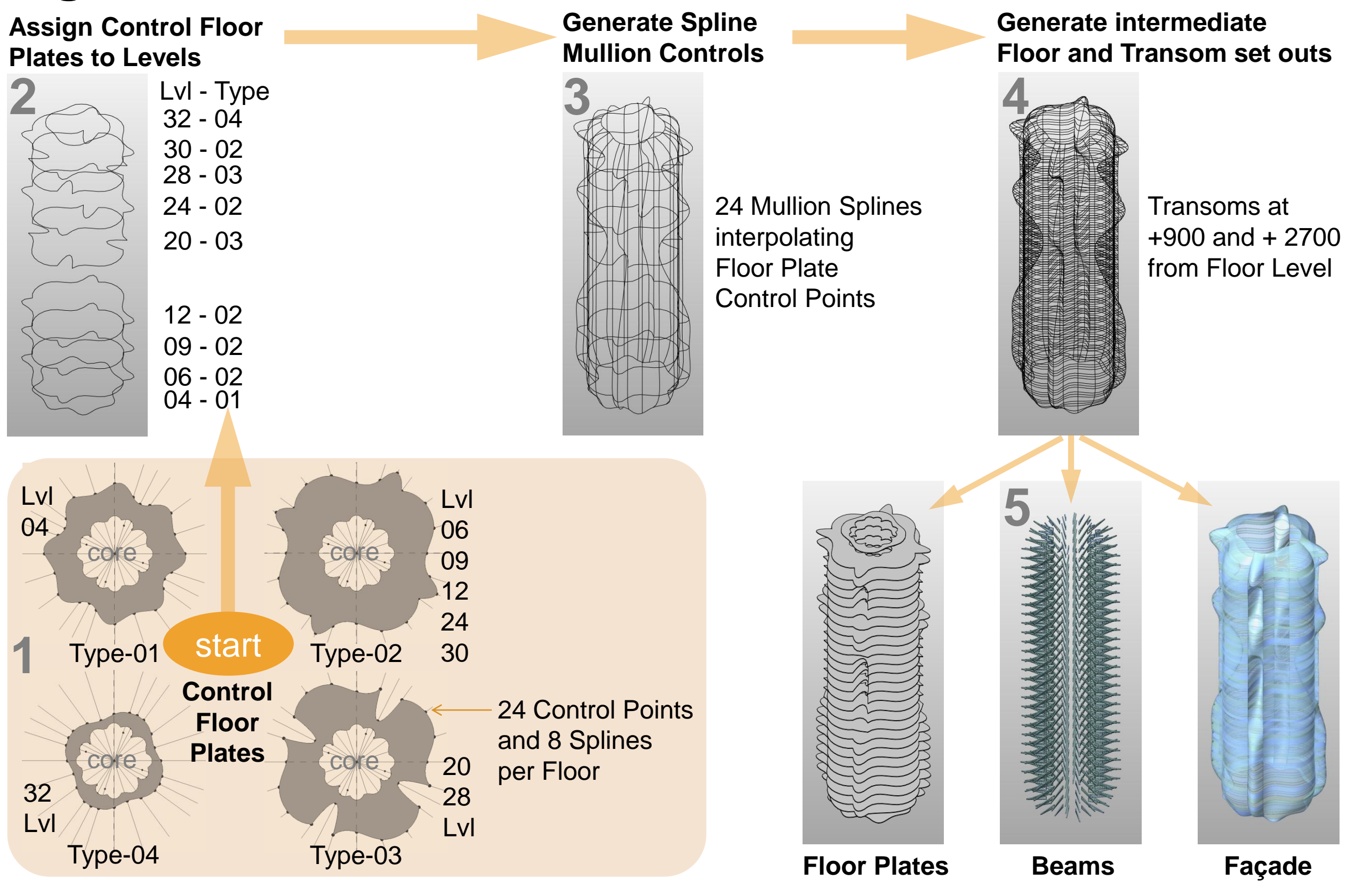

### Amphitheatre

![](_page_12_Figure_1.jpeg)

![](_page_12_Figure_2.jpeg)

![](_page_12_Figure_3.jpeg)

#### Input Parameters :-

- Required number of Seats
- Seat spacing minimum
- Row spacing
- Sweep angle in plan
- Rake angle
- Number of Aisles
  - side Aisles included
- Aisle Width
- Start Radius Front Row

Only the set outs were generated in the API – probably not efficient to code the complete structure – faster to flesh it out manually

![](_page_12_Figure_15.jpeg)

### Truss

![](_page_13_Picture_1.jpeg)

![](_page_13_Picture_2.jpeg)

#### Input Parameters :-

- Span
- Number of Bracing Bays
- Component Radii
- Top Chord offsets at Apex
- Top Chord Angles
- Depth to lower Chord

![](_page_13_Picture_10.jpeg)

This could easily be done without the API – but adding complexity can often cause conventional methods to 'break'

![](_page_13_Figure_12.jpeg)

### **Roller-Coaster Reception**

![](_page_14_Picture_1.jpeg)

![](_page_14_Picture_2.jpeg)

Input Parameters :-

- Spline interpolation points
- Number of Sectors
- Component Radii
- Frame Base Offset from Spline
- Frame Apex Offset from Spline
- Rafter Start Sector
- Rafter End Sector
- Rafter Length

![](_page_14_Picture_12.jpeg)

![](_page_14_Picture_13.jpeg)

Set out Armature :-

 Single Hermite Spline interpolating control points and created in Revit conceptual mass or external package

## **Roller-Coaster Reception : Workflow**

![](_page_15_Figure_1.jpeg)

# **Appendix : Module and Macro : Quick Start**

- Download code from LRUG website
- Place 'LRUG\_01\_Basic' folder in
- C:\Program Files\Autodesk\Revit Architecture 2011\Program\VstaMacros\AppHookup\
- Open a new Generic Model family document
- Open the Macro Manager from the 'Manage' tab
  - Select 'Application' tab
  - 'Edit' : LRUG\_01\_Basic
  - 'Build' : LRUG\_01\_Basic
  - 'Run' : Basic\_01\_Line Basic\_02\_Extrusion Basic\_03\_Extrusion Basic\_04\_Boardwalk
- Play with the code :-
- 'Edit' change some of the variables
  - 'Build' again
  - 'Run' again
- NOTE
  - Code structure is kept to the bare minimum for simplicity, so ->
  - 1 : Little or no error-checking provided
  - 2 : Object-oriented technology is ignored -> users should investigate Classes and encapsulation
  - 3 : Examples highlight re-usability of code -> cut and paste to bootstrap projects

('Starting from Scratch' on following pages)

Macro

![](_page_16_Picture_22.jpeg)

## Appendix : Module and Macro in C# - Workflow

 From the 'Manage' tab select 'Macro Manager' under 'Macros'

![](_page_17_Picture_2.jpeg)

 Select the 'Application' tab so that the macros will be visible in newly created documents and ...

| Macro Manager                                                                        |          |             |  |  |  |  |
|--------------------------------------------------------------------------------------|----------|-------------|--|--|--|--|
| P Application         P Family1           Macros in this application are explication | nabled.  |             |  |  |  |  |
| Macros                                                                               | Language | Description |  |  |  |  |
|                                                                                      | C#       |             |  |  |  |  |

 'Create' a new 'Module' in the Macro Manager

![](_page_18_Picture_2.jpeg)

 Give the Module a logical name and description and check the C# radio button

| Create a New Module 🛛 🔀 |                                                      |  |  |  |  |
|-------------------------|------------------------------------------------------|--|--|--|--|
| Module name:            | LRUG_01_Basic                                        |  |  |  |  |
| Language:               | OVB.NET ⊙C#                                          |  |  |  |  |
| Description:            | London Revit User Group -<br>Introduction to the API |  |  |  |  |
|                         | OK Cancel                                            |  |  |  |  |

 Create a Macro template within this Module

![](_page_19_Picture_2.jpeg)

 Give the Macro a logical name and description

| Create a New Macro 🛛 🔀 |                                                                |   |  |  |  |
|------------------------|----------------------------------------------------------------|---|--|--|--|
| Macro name:            | me: Basic_01_Line                                              |   |  |  |  |
| Macro in:              | LRUG_01_Basic (C#)                                             | * |  |  |  |
| Description:           | Create and display a single Line in a<br>Revit Family document |   |  |  |  |
|                        | OK Cancel                                                      |   |  |  |  |

The code window opens with its 'namespace' given the Module name :-

```
using System;
🖃 namespace LRUG 01 Basic
 {
     [Autodesk.Revit.Attributes.Transaction(Autodesk.Revit.Attributes.TransactionMode.Manual)]
     [Autodesk.Revit.Attributes.Regeneration(Autodesk.Revit.Attributes.RegenerationOption.Manual)]
     [Autodesk.Revit.VSTA.AddInId("5ac154e0-a7aa-4901-9926-aecc1af5d844")]
     public partial class ThisApplication
—
         private void Module Startup(object sender, EventArgs e)
         }
         private void Module Shutdown (object sender, EventArgs e)
         VSTA generated code
È
         public void Basic 01 Line()
Ė
    A method with the same name as the Macro has been automatically created
```

At the top under
 using System;
 add: using Autodesk.Revit.DB;
 using Autodesk.Revit.UI;

to gain access to the Revit functions and to avoid having to prefix each function call with the same

 User code will be inserted in the method corresponding to the Macro name

```
public void Basic_01_Line()
{
   // Your code goes here...
}
```

- The summary below highlights the basic work-flow the full definition follows and is the code to be placed in the Macro
- Assume we will be working in millimetres.
- Create a point :-

```
XYZ point01 = new XYZ();
```

- No values were provided so the systems assumes it's at the origin (0.0,
   0.0, 0.0)
- Create a second point first attempt :-

```
XYZ point02 = new XYZ(0.0, 2100.0, 0.0);
```

 There is a problem – Revit's internal unit of length is Imperial Feet – So provide a conversion variable in order to work in Millimetres

```
double ftMM = 1 / 304.8;
```

and re-write the point definition, multiplying by the conversion factor :-

```
XYZ point02 = new XYZ(0.0, 2100.0, 0.0) * ftMM;
```

Create a Line using the given points :-

Line line01 = doc.Application.Create.NewLine(point01, point02, true);

- The 'true' parameter indicates the Line is 'bound' and terminates at the points.
- Establish a Plane for the Line to be drawn on :-

Plane plane = doc.Application.Create.NewPlane(XYZ.BasisX, XYZ.BasisY, point01);

- The X-Axis, Y-Axis and Origin Point are given.
- Form a Sketch Plane from the Plane :-

SketchPlane planeSK = doc.FamilyCreate.NewSketchPlane(plane);

Finally, display the Line :-

ModelLine line01F = doc.FamilyCreate.NewModelCurve(line01, planeSF) as ModelLine;

This is the full definition – comments, prefixed with //, are not required but aid in development :-

```
public void Basic 01 Line()
   // Begin a series of instructions to Revit
    Transaction trans1 = new Transaction(ActiveUIDocument.Document, "Line");
    trans1.Start();
    // Define the document into which the geometry will be placed
    Document doc = ActiveUIDocument.Document;
    // Revit uses Imperial Feet as its internal definition for length -
    // So provide a conversion variable in order to work in Millimetres:-
    double ftMM = 1 / 304.8;
   // Define two points on the Line - multiply by the conversion variable
   XYZ point01 = new XYZ(); // Defaults to (0.0, 0.0, 0.0) if no values are provided
   XYZ point02 = new XYZ(3000.0, 2400.0, 0.0) * ftMM;
    // Create the Line geometry - 'true' indicates it terminates at the setout points
   Line line01 = doc.Application.Create.NewLine(point01, point02, true);
    // Define the Plane for the Line placement - X-Axis, Y-Axis, Origin
    Plane plane = doc.Application.Create.NewPlane(XYZ.BasisX, XYZ.BasisY, point01);
    // Create a Sketch Plane from this Plane in order to display the Line
   SketchPlane planeSF = doc.FamilyCreate.NewSketchPlane(plane);
    // Display the Line
   ModelLine line01F = doc.FamilyCreate.NewModelCurve(line01, planeSF) as ModelLine;
    // End the series of instructions
    trans1.Commit();
```

Build it : before the Macro can be 'Run' it needs to be 'Built' in the Editor

![](_page_25_Picture_2.jpeg)

Hopefully, this message appears at bottom-left

![](_page_25_Picture_4.jpeg)

Run it : finally, the code produces some output in the Revit document

| Macro Manager                                                                                                    |       |             |           |  |  |  |  |
|----------------------------------------------------------------------------------------------------|-------|-------------|-----------|--|--|--|--|
| Image: Second state       Image: Second state         Image: Second state       Image: Second state         Image: Second state       Image: Second state <td>Run</td> |       |             | Run       |  |  |  |  |
| Macros                                                                                                    | Langu | Description | Edit      |  |  |  |  |
| 🖃 🗊 LRUG_01_Basic                                                                                                    | C#    |             |           |  |  |  |  |
| Basic_01_Line                                                                                                    | C#    |             | Step Into |  |  |  |  |